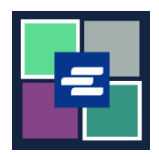

## HƯỚNG DẫN BẮT ĐẦU NHANH VỀ KC SCRIPT PORTAL: THANH TOÁN TIỀN PHẠT CỦA TOÀ ÁN

Hướng dẫn bắt đầu nhanh này sẽ chỉ cho quý vị cách thanh toán tiền phạt của tòa án (LFO -Nghĩa Vụ Tài Chính Pháp Lý) trực tuyến.

Lưu ý: Quý vị phải đăng nhập vào tài khoản Cổng Thông Tin của mình để thực hiện quy trình này.

A Tại thời điểm này, người vi phạm là trẻ vị thành niên không thể thanh toán tiền phạt của tòa án trực tuyến.

| <ol> <li>Nhấp vào Pay Court Fines<br/>(Thanh Toán Tiền Phạt của<br/>Toà Án) ở thanh menu màu<br/>đen.</li> </ol>                                                                               | King County Superior Court Clerk's Office         We me to the Records Access Ponal         We we me to the Records Access Ponal         We we we we we we we we we we we we we we                                                                                                    |
|----------------------------------------------------------------------------------------------------|----------------------------------------------------------------------------------------------------|
| 2. Đặt tên cho khoản thanh<br>toán của quý vị trong ô<br>Submission Title (Tiêu Đề<br>Nộp).                                                                                                    | Submission Title*         UFO_Payment_85         You may leave the default name or rename your LPO Payment for future reference (such as "Oct 2022 Payment").    Payments can be made here for King County Superior Court criminal cases with court-ordered fines and restitution only. If you don't have your case number you can search for it here or contact the LFO collectors at 206-477-0818. If you're making payments for more than one LFO, add the case number for the first LFO, payment, and click ADD PAYMENT. Then add the next case number and repeats an eccessary. Once all of your cases have been added click Submit Payment. Your LFO payment can be selected in your cart and paid with a credit card. Please call 206-477-0818 if you have any questions. |
| <ol> <li>Nhập Case Number (Số<br/>Vụ Án) của quý vị. Nhấp vào<br/>nút Search (Tìm Kiếm).</li> <li>Lưu ý: Nếu số vụ án của quý<br/>vị chứa chữ C, vui lòng thay<br/>chữ C bằng số 1.</li> </ol> | LFO Payment<br>Case Number Search<br>If the case number contains a "C" please replace with a "T.<br>Example: 12-C-01456-5 should be entered as 12-1-01456-5.                                                                                                    |

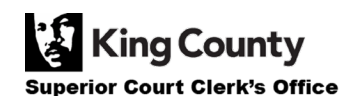

| 4. Xác minh rằng dữ liệu của<br>vụ án là chính xác, sau đó<br>nhập Payment Amount (Số<br>Tiền Thanh Toán).                                                                       | Case Number:15-1-02711-1Defendant:ERIC MELVIN BIRNELCase Balance:\$560.00Last Payment:\$15.00 on 10/12/2022Payment Amount:\$0.00Add Payment                                                                                                    |
|----------------------------------------------------------------------------------------------------|----------------------------------------------------------------------------------------------------|
| <ol> <li>Nhấp vào nút Add<br/>Payment (Thêm Thanh Toán)<br/>màu xanh lam.</li> <li>Lặp lại các bước 3-5 để thêm<br/>các khoản thanh toán cho<br/>những vụ án bổ sung.</li> </ol> | Case Number:15-1-02711-1Defendant:ERIC MELVIN BIRNELCase Balance:\$560.00Last Payment:\$15.00 on 10/12/2022Payment Amount:\$20.00Add Payment                                                                                                    |
| 6. Nhập Defendant's<br>Contact Info (Thông Tin Liên<br>Hệ của Bị Cáo).                                                                                                    | Defendant Info         First Name       Demo         Last Name       Test         Mailing Address       123 SW 1st St         City       Seattle         State       WA         Zip       12345         Phone       206-555-5555         Email       demo.testøgmail.com                                                                                                    |
| <ol> <li>Xác minh rằng thông tin<br/>quý vị đã nhập là chính xác,<br/>sau đó nhấp vào nút Submit<br/>Payment (Nộp Thanh Toán)<br/>màu xanh lam.</li> </ol>                       | Defendant Info         First Name*       Demo         Last Name*       Test         Mailing Address       123 SW lst St         City       Seattle         State       WA         Zip       12345         Phone*       206-555-5555         Email       demo.test@gmail.com         The information provided may be used to update our records or to contact the defendant regarding the outstanding balance owed.       Total:         Submit Payment       Submit Payment |
| 8. Nhấp vào nút Submit<br>(Gửi) để thêm khoản thanh<br>toán vào giỏ hàng nơi quý vị<br>có thể <u>hoàn tất quy trình</u><br><u>thanh toán của mình</u> .                          | Submit Payment?         Would you like to submit your payment? Doing so will redirect you to a cart or to your My Cases screen.         Submit       Cancel                                                                                                    |

👔 King County

Superior Court Clerk's Office

## XEM LẠI BIÊN LAI THANH TOÁN CỦA QUÝ VỊ

| 1. Sau khi quý vị hoàn thành<br>thanh toán, hãy nhấp vào My<br>Messages (Tin Nhắn của Tôi).                                                                                                    | My Messages                                                                                                    |
|----------------------------------------------------------------------------------------------------|----------------------------------------------------------------------------------------------------|
| 2. Biên lai thanh toán của<br>quý vị sẽ xuất hiện trong My<br>Recent Messages (Tin Nhắn<br>Gần Đây của Tôi).                                                                                        | PPP22-<br>000107       Online LFO Payment Has Been<br>Applied       Orline LFO Payment Has Been<br>Applied       Orline to car view the status of each requested item through the portal. To access your<br>records related to your request? |
| 3. Để xem tất cả biên lai<br>thanh toán trước đây, hãy<br>nhấp vào mũi tên thả xuống<br>bên cạnh My Account (Tài<br>Khoản của Tôi), sau đó nhấp<br>vào My LFO Payments (Thanh<br>Toán LFO của Tôi). | My Account  Logou Elizabeth Ratzlaff My Record Requests My LFO Payments My Cart My Payments                                                                                                    |

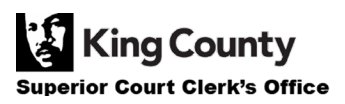

| <ul> <li>4. Nhấp vào nút Search (Tìm<br/>Kiếm) màu xanh lam để hiển<br/>thị tất cả biên lai.</li> <li>Nếu quý vị muốn thu hẹp kết<br/>quả của mình, hãy nhập tiêu<br/>chí tìm kiếm trước khi tìm<br/>kiếm.</li> </ul> | Online LFO Payments   This search can be used to find the status of your online LFO payment(s). You may update the fields to filter your search, or you can simply click SEARCH to return a list of your payment(s).   Payment   Date   PPP Number   Dublic Portal Payment Number (PPP) is available in your My Messages notifications   Search Clear Once the results are returned, locate the order then click the blue hyperlink PPP number to view your order details.                                                                                                    |
|----------------------------------------------------------------------------------------------------|----------------------------------------------------------------------------------------------------|
| 5. Danh sách các khoản<br>thanh toán trước đây của quý<br>vị sẽ xuất hiện.                                                                                                    | Online LFO Payments         This search can be used to find the status of your online LFO payment(s). You may update the fields to filter your search, or you can simply click SEARCH to return a list of your payment(s).         Payment       Image: Image: Image |

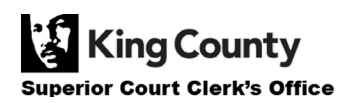